### **COMMENT INSCRIRE UN JOUEUR ?**

| Cliquer sur le menu Equipes                                                                                                    | ecter avec s<br>e | son ide  | entifian  | t et r   | mot      |          |         |          |
|----------------------------------------------------------------------------------------------------|-------------------|----------|-----------|----------|----------|----------|---------|----------|
| Léo Lagrange Volley 72         Accueil       Championnats       Challenge AM       Équipes       L'Association       Agenda                                                                    | Forum             | Nous     | s contac  | :ter     |          |          |         | Connexio |
| C'est la rentrée !!                                                                                                    |                   | Agen     | nda       |          |          |          |         |          |
| C'est la rentrée des classes pour patre association et dens du boulet pour les responsables                                                                                                    |                   |          | s         | epterr   | nbre 2   | 015      |         | ▶ ₩      |
| l'équipe :                                                                                                    | <b>₽</b> -        | Lun      | Mar N     | /ler .   | Jeu      | Ven      | Sam     | Dim      |
| <ul> <li>Envoyer à Franck les fiches d'inscription pour le championnat</li> </ul>                                                                                                    |                   |          | 1         | 2        | 3        | 4        | 5       | 6        |
| <ul> <li>Pensez à récupérer auprès de vos joueurs les certificats médicaux (- de 3 mois) et les imprimés<br/>Sport +</li> <li>Apporter également les imprimés de demande de licence</li> </ul> | s IA              | 7        | 8<br>15   | 9<br>16  | 10<br>17 | 11<br>18 | 12      | 13<br>20 |
| lotre AG de début de saison se déroulera <mark> le mardi 15 septembre 2015</mark> dans les locaux de l'ACSAC<br>avenue De Gaulle Au Mans.                                                      | e internet        | 21<br>28 | 22<br>29  | 23<br>30 | 24       | 25       | 26      | 27       |
| lous serons sur place dès 20h pour vous accueillir et récupérer les documents.                                                                                                    |                   |          |           |          |          |          |         |          |
| )ébut de l'AG à 20h30 précise.                                                                                                    |                   |          |           |          |          |          |         |          |
| e championnat débutera le 5 octobre.                                                                                                    |                   | Dern     | nières    | info     | os       |          |         |          |
| le vous informe également que la sortie dégustation des vins chez la Famille Gigou le samed<br>septembre est annulée, faute de participant. Sera repoussée.                                    | li 26             | C'est    | la rent   | rée !    | 1        |          |         |          |
| Dans l'attente de vous voir, sportez vous bien et à très bientôt                                                                                                    |                   | C'est    | la rentre | ée de:   | s clas   | ses      | pour n  | otre     |
| /otre Président                                                                                                    |                   | respo    | nsables   | t don    | c du t   | ooulo    | ot pour | les      |
| GASNIER Nicolas                                                                                                    |                   | • P      | Plus d'ar | ticles   |          |          |         |          |

|                                                                                                    | S                | électionner                                                              | son équipe                                                                                                  |        |                                                                                      |                                                                                     |                                                                                                    |
|----------------------------------------------------------------------------------------------------|------------------|--------------------------------------------------------------------------|----------------------------------------------------------------------------------------------------|--------|--------------------------------------------------------------------------------------|-------------------------------------------------------------------------------------|----------------------------------------------------------------------------------------------------|
|                                                                                                    |                  |                                                                          |                                                                                                    |        |                                                                                      |                                                                                     |                                                                                                    |
| ccueil Championnats                                                                                                    | Challenge AM     | Équipes                                                                  | L'Association                                                                                               | Agenda | Forum                                                                                | Mon profil                                                                          | Nous contacter                                                                                                    |
| nscription des joueurs                                                                                                    |                  |                                                                          |                                                                                                    |        |                                                                                      |                                                                                     |                                                                                                    |
| juipes enregist                                                                                                    | rées             |                                                                          |                                                                                                    |        |                                                                                      | E A                                                                                 | ffichar toutas las áquina                                                                                                    |
| Nom                                                                                                    |                  |                                                                          | Club                                                                                                    |        | Champio                                                                              | onnat                                                                               | Responsable                                                                                                    |
| Nom<br>2F OPEN JS Changé :                                                                                                    | 1                | 2F OPEI                                                                  | <b>Club</b><br>N JS Changé                                                                                  |        | Champic<br>Poule 2                                                                   | 2 ()                                                                                | Responsable<br>Raynald Lallier                                                                                                    |
| Nom<br>2F OPEN JS Changé :<br>2F OPEN JS Changé :                                                                                                 | 1<br>2           | 2F OPEI<br>2F OPEI                                                       | <b>Club</b><br>N JS Changé<br>N JS Changé                                                                   |        | Champic<br>Poule 2<br>Poule 2                                                        | 2 ()<br>2 ()                                                                        | Responsable<br>Raynald Lallier<br>Yann Bescond                                                                                                    |
| Nom<br>2F OPEN JS Changé<br>2F OPEN JS Changé<br>2F OPEN JS Le Mans                                                                               | 1<br>2<br>5      | 2F OPEI<br>2F OPEI<br>2F OPEI                                            | <b>Club</b><br>N JS Changé<br>N JS Changé<br>N JS Le Mans                                                   |        | Champic<br>Poule :<br>Poule :<br>Poule :                                             | 2 ()<br>2 ()<br>3 ()                                                                | Responsable<br>Raynald Lallier<br>Yann Bescond<br>Thomas Ligneau                                                                                                    |
| Nom<br>2F OPEN JS Changé<br>2F OPEN JS Changé<br>2F OPEN JS Le Mans<br>A.P.M                                                                      | 1<br>2<br>5<br>A | 2F OPEI<br>2F OPEI<br>2F OPEI<br>micale des I                            | Club<br>N JS Changé<br>N JS Changé<br>N JS Le Mans<br>Pompiers du Ma                                        | ns     | Champio<br>Poule :<br>Poule :<br>Poule :<br>Poule :                                  | 2 ()<br>2 ()<br>3 ()<br>1 ()                                                        | Responsable<br>Raynald Lallier<br>Yann Bescond<br>Thomas Ligneau<br>Nicolas Gasnier                                                                                      |
| Nom<br>2F OPEN JS Changé<br>2F OPEN JS Changé<br>2F OPEN JS Le Mans<br>A.P.M<br>ASCEMMA 2                                                         | 1<br>2<br>5<br>A | 2F OPEI<br>2F OPEI<br>2F OPEI<br>micale des I<br>AS                      | <b>Club</b><br>N JS Changé<br>N JS Changé<br>N JS Le Mans<br>Pompiers du Ma                                 | ns     | Champio<br>Poule :<br>Poule :<br>Poule :<br>Poule :<br>Poule :                       | 2 ()<br>2 ()<br>3 ()<br>1 ()<br>1 ()                                                | Responsable<br>Raynald Lallier<br>Yann Bescond<br>Thomas Ligneau<br>Nicolas Gasnier<br>Françoise Cavalerie                                                               |
| Nom<br>2F OPEN JS Changé<br>2F OPEN JS Changé<br>2F OPEN JS Le Mans<br>A.P.M<br>ASCEMMA 2<br>ASCEMMA 4                                            | 1<br>2<br>5<br>A | 2F OPEI<br>2F OPEI<br>2F OPEI<br>micale des I<br>AS                      | Club<br>N JS Changé<br>N JS Changé<br>N JS Le Mans<br>Pompiers du Ma<br>CEMMA                               | ns     | Champio<br>Poule 2<br>Poule 2<br>Poule 2<br>Poule 2<br>Poule 2                       | 2     ()       2     ()       3     ()       1     ()       3     ()                | Responsable<br>Raynald Lallier<br>Yann Bescond<br>Thomas Ligneau<br>Nicolas Gasnier<br>Françoise Cavalerie<br>Françoise Cavalerie                                        |
| Nom<br>2F OPEN JS Changé<br>2F OPEN JS Changé<br>2F OPEN JS Le Mans<br>A.P.M<br>ASCEMMA 2<br>ASCEMMA 4<br>ASPTT Le Mans 1                         | 1<br>2<br>5<br>A | 2F OPEI<br>2F OPEI<br>2F OPEI<br>micale des I<br>AS<br>ASPT              | Club<br>N JS Changé<br>N JS Changé<br>N JS Le Mans<br>Pompiers du Ma<br>CEMMA<br>CEMMA<br>T Le Mans         | ns     | Champio<br>Poule 2<br>Poule 2<br>Poule 2<br>Poule 2<br>Poule 2<br>Poule 2            | 2     ()       2     ()       3     ()       1     ()       3     ()       3     () | Responsable<br>Raynald Lallier<br>Yann Bescond<br>Thomas Ligneau<br>Nicolas Gasnier<br>Françoise Cavalerie<br>Françoise Cavalerie<br>Francis Louazé                      |
| Nom<br>2F OPEN JS Changé<br>2F OPEN JS Changé<br>2F OPEN JS Le Mans<br>A.P.M<br>ASCEMMA 2<br>ASCEMMA 4<br>ASPTT Le Mans 1<br>CSSG                 | 1<br>2<br>5<br>A | 2F OPEI<br>2F OPEI<br>2F OPEI<br>micale des I<br>AS<br>ASPT              | Club<br>N JS Changé<br>N JS Changé<br>N JS Le Mans<br>Pompiers du Ma<br>CEMMA<br>CEMMA<br>T Le Mans<br>CSSG | ns     | Champio<br>Poule :<br>Poule :<br>Poule :<br>Poule :<br>Poule :<br>Poule :            | 2 ()<br>2 ()<br>3 ()<br>1 ()<br>3 ()<br>3 ()<br>3 ()<br>3 ()                        | Responsable<br>Raynald Lallier<br>Yann Bescond<br>Thomas Ligneau<br>Nicolas Gasnier<br>Françoise Cavalerie<br>Françoise Cavalerie<br>Francis Louazé                      |
| Nom<br>2F OPEN JS Changé<br>2F OPEN JS Changé<br>2F OPEN JS Le Mans<br>A.P.M<br>ASCEMMA 2<br>ASCEMMA 4<br>ASPTT Le Mans 1<br>CSSG<br>ÉQUIPEMENT 1 | 1<br>2<br>3<br>A | 2F OPEI<br>2F OPEI<br>2F OPEI<br>micale des I<br>AS<br>ASPT<br>(<br>Équi | Club<br>N JS Changé<br>N JS Changé<br>N JS Le Mans<br>Pompiers du Ma<br>CEMMA<br>CEMMA<br>T Le Mans<br>CSSG | ns     | Champio<br>Poule :<br>Poule :<br>Poule :<br>Poule :<br>Poule :<br>Poule :<br>Poule : | 2 ()<br>2 ()<br>3 ()<br>1 ()<br>3 ()<br>3 ()<br>3 ()<br>1 ()<br>1 ()                | Responsable<br>Raynald Lallier<br>Yann Bescond<br>Thomas Ligneau<br>Nicolas Gasnier<br>Françoise Cavalerie<br>Françoise Cavalerie<br>Francis Louazé<br><br>Claude Casson |

Cliquer sur l'onglet Membres

-> C 🖍 🗋 leolagrangevolley72.fr/index.php/index.php?option=com\_llvb&view=equipes&layout=afficher&controller=equipes&t 🏠

Déconnexion

#### Léo Lagrange Volley 72

| Accueil                            | Championna                                          | ats Challenge AM                                               | Équipes                        | L'Association                                                           | Agenda | Forum                             | Mon profil                               | Nous contacter                          |
|------------------------------------|-----------------------------------------------------|----------------------------------------------------------------|--------------------------------|-------------------------------------------------------------------------|--------|-----------------------------------|------------------------------------------|-----------------------------------------|
| Ajouter un a                       | rticle                                              |                                                                |                                |                                                                         |        |                                   |                                          |                                         |
| Équipe                             | « A.P.N                                             | ∕l »                                                           |                                |                                                                         |        |                                   |                                          |                                         |
| Calendrier                         | Coordo                                              | nnées Membres                                                  |                                |                                                                         |        |                                   |                                          | 🔁 💌                                     |
|                                    |                                                     |                                                                |                                |                                                                         |        |                                   |                                          |                                         |
| Champion                           | nat Champio                                         | onnat Départemental                                            | Léo Lagrange                   | Poule 1 / Saison                                                        |        |                                   |                                          |                                         |
| Champion<br>Journée                | nat Champio<br>e N°<br>match                        | onnat Départemental                                            | Léo Lagrange                   | Poule 1 / Saison                                                        |        | Locaux                            | Score                                    | Visiteurs                               |
| Champion<br>Journée<br>1           | nat Champio<br>e Nº<br>match                        | onnat Départemental<br>Date<br>29 Sep à 20h00                  | Léo Lagrange                   | Poule 1 / Saison<br>Lieu<br>/ictor Lair                                 |        | Locaux<br>A.P.M                   | <b>Score</b><br>0 - 3                    | <b>Visiteurs</b><br>Parigné Corsaires   |
| Champion<br>Journée<br>1<br>2      | nat Champio<br>e Nº<br>match<br>1<br>6              | onnat Départemental<br>Date<br>29 Sep à 20h00<br>7 Oct à 20h00 | Léo Lagrange<br>Gymnase d      | e Poule 1 / Saison<br><b>Lieu</b><br>/ictor Lair<br>e la Suze sur Sarth | e      | Locaux<br>A.P.M<br>VALEO          | <b>Score</b><br>0 - 3<br>2 - 3           | Visiteurs<br>Parigné Corsaires<br>A.P.M |
| Champion<br>Journée<br>1<br>2<br>3 | nat Champio<br>Monotome No<br>match<br>1<br>6<br>11 | onnat Départemental<br>Date<br>29 Sep à 20h00<br>7 Oct à 20h00 | Léo Lagrange<br>N<br>Gymnase d | e Poule 1 / Saison<br><b>Lieu</b><br>/ictor Lair<br>e la Suze sur Sarth | e      | Locaux<br>A.P.M<br>VALEO<br>A.P.M | <b>Score</b><br>0 - 3<br>2 - 3<br>exempt | Visiteurs<br>Parigné Corsaires<br>A.P.M |

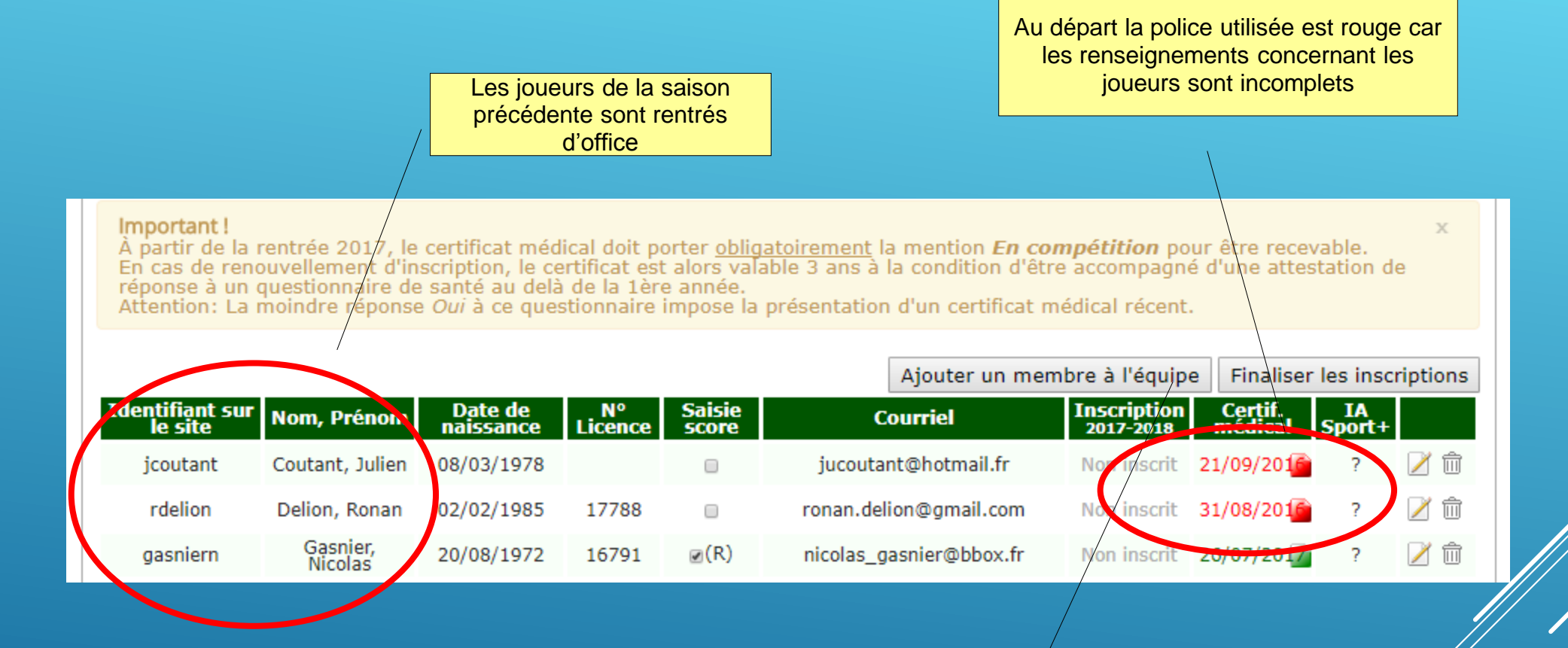

Si nouveau joueur, cliquer sur « ajouter un membre à l'équipe »

# SÉLECTIONNER LE JOUEUR CONCERNÉ

#### Équipe « A.P.M » X Calendrier Coordonnées Membres Important ! X À partir de la rentrée 2017, le certificat médical doit porter <u>obligatoirement</u> la mention *En compétition* pour être recevable. En cas de renouvellement d'inscription, le certificat est alors valable 3 ans à la condition d'être accompagné d'une attestation de réponse à un questionnaire de santé au delà de la 1ère année. Attention: La moindre réponse *Oui* à ce questionnaire impose la présentation d'un certificat médical récent. Ajouter un membre à l'équipe Finaliser les inscriptions Identifiant sur Date de N° Saisie Inscription 2017-2018 Certif. médical Nom, IA Courriel Prénom Sport+ le site naissance Licence score 08/03/1978 jucoutant@hotmail.fr / 🗊 jcoutant Coutant, Julien Non inscrit 21/09/201 rdelion Delion, Ronan 02/02/1985 17788 ronan.delion@gmail.com Non inscrit 31/08/201 Gasnier, Non Demandée 26/07/2017 20/08/1972 16791 nicolas\_gasnier@bbox.fr gasniern Nicolas SOUSCE bruno.imbert@renault.com imbertb Imbert, Bruno 29/11/1970 16782 Non inscrit 02/09/2016 Parisot, Étienne alexandra.beury0092@orange.fr Non inscrit 10/08/201 parisot 02/07/1974 17484

Cliquer sur cet icone en bout de ligne du joueur concerné

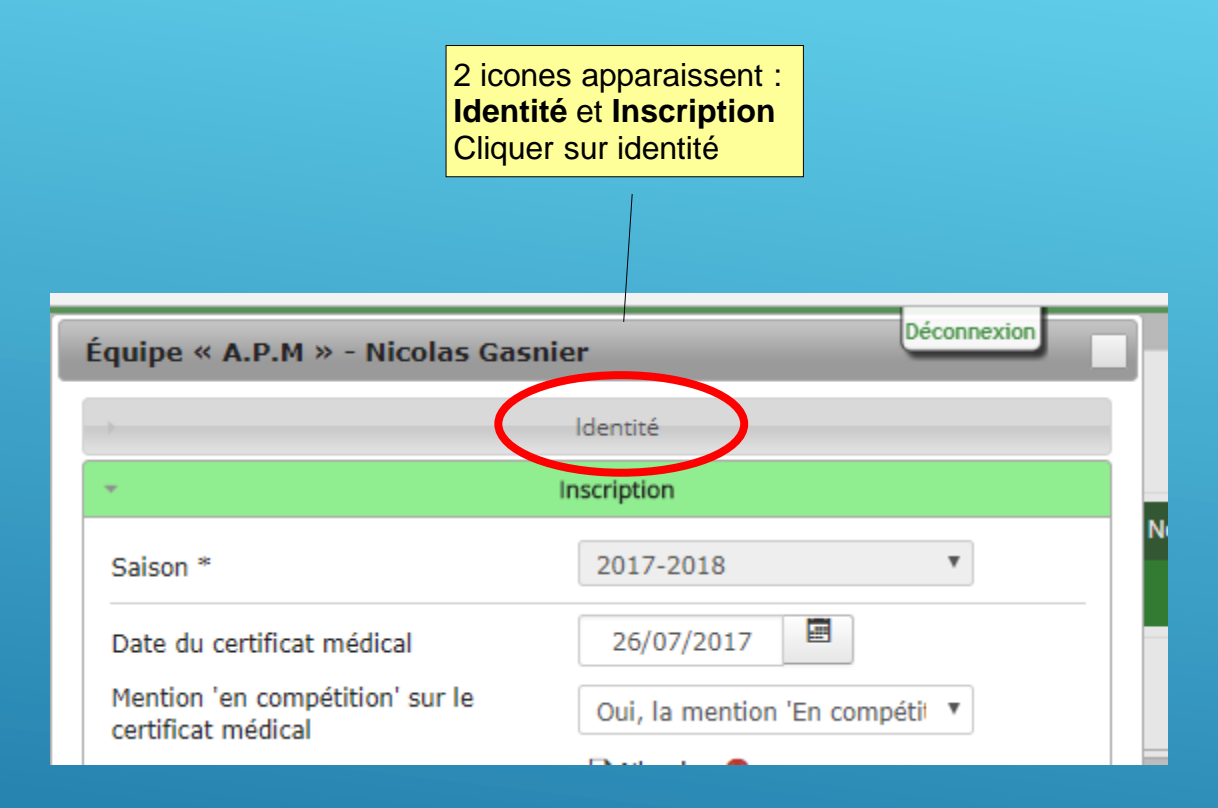

### REMPLIR TOUS LES CHAMPS COMME EXEMPLE CI DESSOUS

|                      | Identité                | Déconnexion |
|----------------------|-------------------------|-------------|
| Nom *                | Gasnier                 |             |
| Prénom *             | Nicolas                 |             |
| Adresse email *      | nicolas_gasnier@bbox.fr |             |
| Téléphone (mobile)   | 06 10 16 63 87          |             |
| Téléphone (domicile) | 02 43 27 31 24          |             |
| Téléphone (travail)  | 02 43 54 65 50          |             |
| Adresse 1            | Petit Bonheur           |             |
| Adresse 2            |                         |             |
| Code Postal          | 72 380                  |             |
| Ville                | Souillé                 |             |
| Numéro de licence    | 16791                   |             |
| Sexe                 | Homme                   | r           |
| Date de naissance    | 20/08/1972              |             |
| Nom Filéo            |                         |             |
| Prénom Filéo         |                         |             |

## **ENSUITE CLIQUER SUR L'ICONE INSCRIPTION**

#### **EN BAS**

| Équipe « A.P.M » - Nicolas Gasnier |                         |  |  |  |  |  |  |  |
|------------------------------------|-------------------------|--|--|--|--|--|--|--|
| <b>•</b>                           | Identité                |  |  |  |  |  |  |  |
| Nom *                              | Gasnier                 |  |  |  |  |  |  |  |
| Prénom *                           | Nicolas                 |  |  |  |  |  |  |  |
| Adresse email *                    | nicolas_gasnier@bbox.fr |  |  |  |  |  |  |  |
| Téléphone (mobile)                 | 06 10 16 63 87          |  |  |  |  |  |  |  |
| Téléphone (domicile)               | 02 43 27 31 24          |  |  |  |  |  |  |  |
| Téléphone (travail)                | 02 43 54 65 50          |  |  |  |  |  |  |  |
| Adresse 1                          | Petit Bonheur           |  |  |  |  |  |  |  |
| Adresse 2                          |                         |  |  |  |  |  |  |  |
| Code Postal                        | 72 380                  |  |  |  |  |  |  |  |
| Ville                              | Souillé                 |  |  |  |  |  |  |  |
| Numéro de licence                  | 16791                   |  |  |  |  |  |  |  |
| Sexe                               | Homme <b>v</b>          |  |  |  |  |  |  |  |
| Date de naissance                  | 20/08/1972              |  |  |  |  |  |  |  |
| Nom Filéo                          |                         |  |  |  |  |  |  |  |
| Prénom Filéo                       |                         |  |  |  |  |  |  |  |
|                                    |                         |  |  |  |  |  |  |  |
|                                    | inscription             |  |  |  |  |  |  |  |

## **REMPLIR LES CHAMPS SUIVANT**

| quipe « A.P.M » - Nicolas Gasnie                                                                | Déconnexion                                  | Vérifier la date du certificat médical                                                                                                    |
|-------------------------------------------------------------------------------------------------|----------------------------------------------|----------------------------------------------------------------------------------------------------|
|                                                                                                 | ldentité                                     | Et qu'il comporte la mention « on                                                                                                    |
| - In                                                                                            | ascription                                   | compétition », Si c'est le cas, sélectionner<br>« Oui », Sinon « Non »                                                                                |
| Saison *<br>Date du certificat médical<br>Mention 'en compétition' sur le<br>certificat médical | 26/07/2017<br>Oui, la mention 'En compétit V | Vérifier que le fichier (certif) apparaisse<br>bien. Si ce n'est pas le cas, le scanner et<br>l'enregistrer avec l'icone « Choisissez<br>un fichier » |
| Certificat médical                                                                              | Choisissez un fichier Aucun fichier choisi   | Rentrer la date de l'attestation                                                                                                    |
| questionnaire de santé<br>Réponse apportée au questionnaire de<br>santé                         | 24/07/2017                                   | Répondre par « Non » ou « Oui » à l'aide<br>du menu déroulant en fonction des<br>réponses sur le questionnaire médical                                |
| questionnaire de santé                                                                          | Choisissez un fichier Aucun fichier choisi   | Scanner l'attestation et l'enregistrer avec l'icone « Choisissez un fichier »                                                                         |
| Rôle<br>Responsable de l'équipe *                                                               | Joueur                                       | Indiquer ici si le joueur demande<br>« assurance demandée » ou refuse<br>« assurance refusée » la souscription à                                      |
| Délegation scores *<br>Souscription de l'assurance optionnelle<br>IA Sport+ *                   | Assurance refusée                            | l'assurance IA Sport+ (menu déroulant)<br>Pour que l'inscription soit renouvelée,                                                                     |
| Statut d'inscription *                                                                          | Inscription demandée 🔻                       | sélectionner « Inscription demandée »<br>Autrement sélectionner non inscrit                                                                           |
|                                                                                                 | Enregistrer                                  | A la fin, enregistrer vos données                                                                                                    |

### CODE COULEUR EN FONCTION DE L'ANNÉE DU CERTIFICAT QUI EST DORÉNAVANT VALABLE 3 ANS

|                            | Aiouter                  | un membre            | à l'équipe    |                 |                                       |                          | Finalis            | er les ir    | nscription | s |   |                                             |
|----------------------------|--------------------------|----------------------|---------------|-----------------|---------------------------------------|--------------------------|--------------------|--------------|------------|---|---|---------------------------------------------|
| Identifiant<br>sur le site | Nom,<br>Prénom           | Date de<br>naissance | N°<br>Licence | Saisie<br>score | Courriel                              | Inscription<br>2017-2018 | Certif.<br>médical | IA<br>Sport+ |            |   |   |                                             |
| pbarce                     | Barcé,<br>Philippe       | 17/07/1970           | 118357        |                 | philippe.barce@laposte.net.test       | Validée                  | 20/07/2016         | ?            | 2          | 0 | V | ert Pâle : 2 <sup>ème</sup> année           |
| fbazireau                  | Bazireau,<br>Fabienne    | 24/01/1963           | 17561         |                 | fabienne.bazireau@groupe-mma.fr.test  | Non inscrit              | 09/06/201          | ?            | 1          |   |   |                                             |
| bblot                      | Blot,<br>Benjamin        | 30/01/1981           | 10174         |                 | b.b@domaine.test                      | Non inscrit              | 04/06/2017         | ?            | 2          |   |   |                                             |
| cavalerf                   | Cavalerie,<br>Françoise  | 08/10/1968           | 16810         | <b>(</b> R)     | francoise.cavalerie@free.fr.test      | Validée                  | 01/07/2017         | ?            | 2 🗇        |   |   |                                             |
| danglete                   | Dangleterre,<br>Éric     | 13/09/1969           | 17530         | <b>(</b> D)     | eric.dangleterre@numericable.com.test | Non inscrit              | 06/09/2016         | ?            | 2 🗊        |   |   |                                             |
| qdfqsgfsdd                 | Dfqsgfsdd,<br>Qsqdsqdf   | 08/10/1968           |               |                 | er@ddze.fezfez                        | Validée                  | 02/07/2017         | ?            | 2 ሰ        |   |   |                                             |
| thayere                    | Hayère,<br>Thomas        | 12/07/1978           | 5782          |                 | thomas.hayere@gmail.com.test          | Non inscrit              |                    | ?            | 1          |   |   | Vert Foncé : 1 <sup>ère</sup> année         |
| jpherve                    | Hervé, Jean-<br>Philippe | 08/09/1971           | 10172         |                 | jpherve001@cegetel.rss.fr.test        | Demandée                 | 01/09/2015         | ?            | 1          |   |   |                                             |
| thrkzhfze                  | Hrkzhfze,<br>Truc        |                      |               |                 | true@toto.fr.test                     | Demandée                 |                    | ?            | 1          |   |   |                                             |
| ikloug                     | Kloug, Igor              | 15/06/1995           |               |                 | igor.klug@toto.fr.test                | Demandée                 |                    | ?            | 📝 🗇        |   |   |                                             |
| yboucher                   | Leboucher,<br>Yoann      | 07/07/1982           | 143378        |                 | yoann.leboucher@groupe-mma.fr.test    | Non inscrit              | 03/10/2016         | ?            | 2          |   |   |                                             |
| stephane                   | Métais,<br>Stéphane      | 20/06/1971           | 118356        |                 | stephane.metais@laposte.net           | Demandée                 | 02/09/201          | ?            | 1          |   |   | Orange : 3 <sup>ème</sup> et dernière année |
| lourvouai                  | Ourvouai,<br>Laurence    | 27/10/1968           | 16759         |                 | laurence.ourvouai@groupe-mma.fr.test  | Demandée                 | 24/07/2017         | ?            | 2          |   |   | Ŭ                                           |
| frzgezg                    | Rzgezg, Fr               | 27/10/1968           |               |                 | fr@fr.test                            | Validée                  | 02/07/2017         | ?            | 1          |   |   |                                             |
| ktiti                      | Titi, Koko               |                      |               |                 | b.b@domaine.test                      | Enregistrée              | 11/04/2017         | ?            | 2          |   |   |                                             |
| ktoto                      | Toto, Kiki               |                      | 12547         |                 | philippe.barce@laposte.net.test       | Demandée                 |                    | ?            | 1          |   |   | ROUGE = CERTIF                              |

**NON VALIDE**